Are those paper statements cluttering your table or desk at home? With eStatements, there is no need to file or shred your paper statements. View your monthly account statements quickly and securely through Online Banking.

## Enrollment

To enroll yourself in eStatements, complete the five segments of enrollment within the *eStatements tab* in your Online Banking.

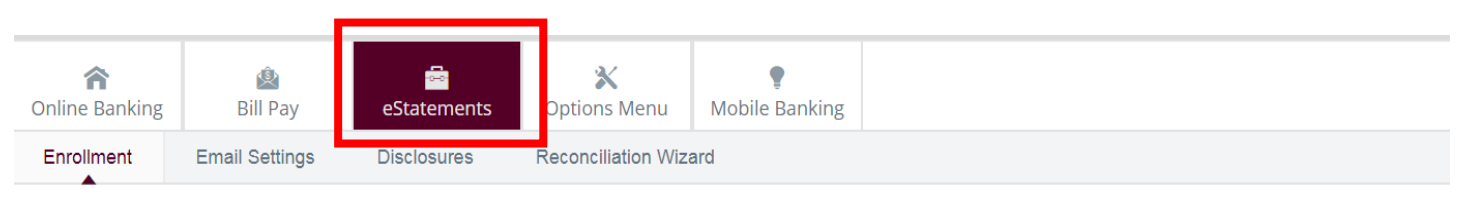

By default, all available accounts will be selected to receive eStatements. If you want to make any changes to this, click the *Details* link.

| Enrollment |                                                                                                    |
|------------|----------------------------------------------------------------------------------------------------|
|            | You may choose to receive your statements for your account(s) delivered via email and made available online through this site. To enroll your account(s) please follow the steps outlined below:<br><b>1.</b> Account(s) and Document Enrollment<br>All available documents for all active accounts. Details |

When you click the **Details** link, you can select the accounts you want to receive eStatements for. If you click the +, it will allow you to select or unselect specific document types for each account. Click **Save Settings** when done.

| Enroll All Available Accounts and Document Types Shown |                      |  |  |  |  |
|--------------------------------------------------------|----------------------|--|--|--|--|
| Enroll Accounts                                        |                      |  |  |  |  |
| ☑ 26 0001                                              |                      |  |  |  |  |
| O PIONEER 0002                                         |                      |  |  |  |  |
| HELOC 0004                                             |                      |  |  |  |  |
| ③                                                      |                      |  |  |  |  |
|                                                        | Save Settings Cancel |  |  |  |  |

Review your email address. If the email address is not correct, please provide an updated email address.

2. Please review the following email address. If not correct, please update it in the space shown.

XXXXXX@gmail.com

Enter a security phrase. This phrase will appear in the subject line in your email for all eStatements selected. This is a security feature to let you know the email is not fraudulent.

3. Please enter a security phrase to be displayed on all valid emails sent from this site.

Please enter a security phrase.

Select *click here* to view the enrollment passcode and then enter the passcode in the field provided. The passcode is to confirm that you will be able to view the eStatements on your computer. If you are unable to view this passcode, update your Adobe<sup>®</sup> PDF reader software and try again.

| 4. Please enter the enrollment passcode in the field immediately below. To see the passcod |                    |                                  |  |  | , <u>click here</u> . |  |  |
|--------------------------------------------------------------------------------------------|--------------------|----------------------------------|--|--|-----------------------|--|--|
|                                                                                            | Please enter the e | enrollment passcode.             |  |  |                       |  |  |
|                                                                                            |                    |                                  |  |  |                       |  |  |
|                                                                                            |                    |                                  |  |  |                       |  |  |
|                                                                                            |                    |                                  |  |  |                       |  |  |
|                                                                                            |                    |                                  |  |  |                       |  |  |
|                                                                                            |                    | Enrollment Verification Passcode |  |  |                       |  |  |
|                                                                                            |                    | eDocs                            |  |  |                       |  |  |
|                                                                                            |                    |                                  |  |  |                       |  |  |
|                                                                                            |                    |                                  |  |  |                       |  |  |
|                                                                                            |                    |                                  |  |  |                       |  |  |
|                                                                                            |                    |                                  |  |  |                       |  |  |
|                                                                                            |                    |                                  |  |  |                       |  |  |

At the bottom of the Agreement, if you accept the terms and conditions, you will need to check the *I agree to the listed terms* box. Click *Enroll Now* to complete.

|                                                                                                    | Scroll to Botton                                                                                                    |  |  |
|----------------------------------------------------------------------------------------------------|----------------------------------------------------------------------------------------------------|--|--|
| Western Bank of Wolf Point                                                                                                    |                                                                                                    |  |  |
| Electronic Banking Account Statement Disclosure and A                                                                                                    | greement                                                                                                    |  |  |
| This Electronic Banking Account Statement Disclosure and A<br>between you and Western Bank of Wolf Point and provides y<br>statements, notices, and documents for your account(s) by el<br>statements, notices, and documents are called "eStatements<br>terms and conditions described in the Western Bank of Wolf<br>and Internet Banking & Bill Pay Electronic Fund Transfer Disc<br>Schedule. | Agreement "Agreement" is made<br>your request and consent to receive<br>electronic delivery. These electronic<br>s." This Agreement is in addition to the<br>Point 'Online' Terms And Conditions<br>closure and corresponding Fee                                                                                                    |  |  |
| By clicking on "I Agree" below, you agree that we may provid<br>account statements, including, but not limited to any future di<br>policies, letters, correspondences, and any other notices that<br>to you, in electronic form. Once enrolled in the eStatements<br>statements, notices, and documents electronically only.                                                                      | I "I Agree" below, you agree that we may provide you with your periodic banking<br>ments, including, but not limited to any future disclosures, amendments, privacy<br>rs, correspondences, and any other notices that may be legally required to be provided<br>ctronic form. Once enrolled in the eStatements service, you will receive your next<br>iotices, and documents electronically only. |  |  |
| ELIGIBILITY FOR eSTATEMENTS. You must be enrolled in<br>sign up for and view eStatements. All account types for whic<br>statements are eligible for eStatements. For a "Combined St<br>the information for more than one account, the lead account<br>enrolled in eStatements to allow the display of the Combined                                                                                | o our online banking product in order to<br>the bank generates periodic<br>tatement," a statement which contains<br>must be linked to online banking and<br>I Statement.                                                                                                    |  |  |
| <b>ONE eSTATEMENT.</b> eStatements can only be set up once for statement to go to more than one recipient, you can refer to t                                                                                                    | or an account. If you require a<br>the "Add Additional Recipients" tab. If                                                                                                    |  |  |
| agree to the listed terms.                                                                                                    |                                                                                                    |  |  |
| lick here to see a sample decument                                                                                                    |                                                                                                    |  |  |

After you click *Enroll Now*, select OK within the enrollment confirmation window to complete the process. Check your email for confirmation of enrollment, which includes your security phrase in subject line.

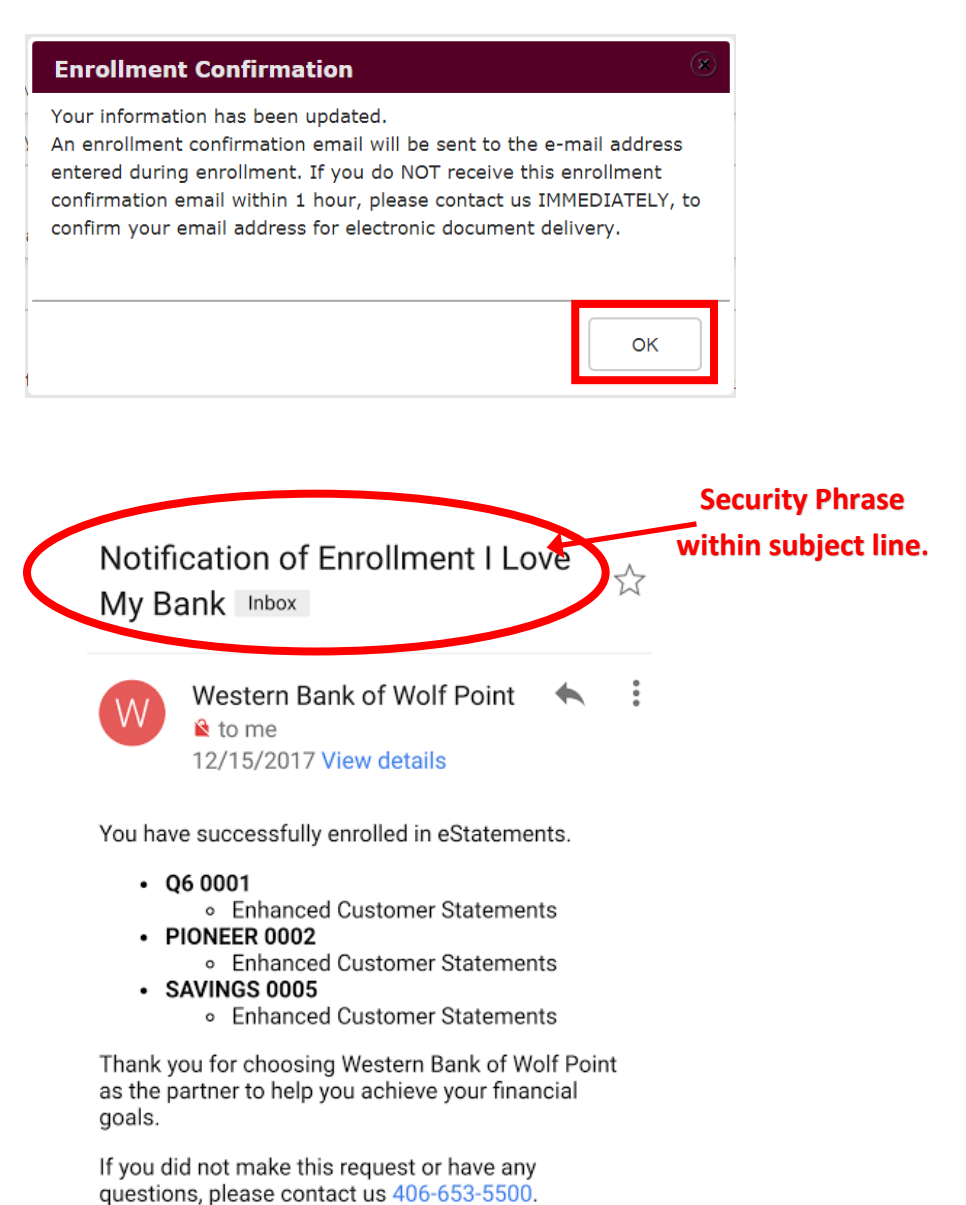

Success, you are now enrolled in eStatements!